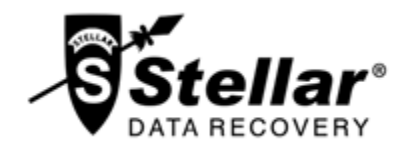

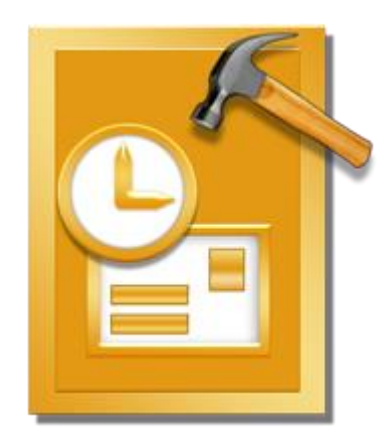

# Stellar OST to PST Converter 6.0

Gebruikersinstructie

## **Overzicht**

**Stellar OST to PST Converter** biedt een complete oplossing om OST bestanden naar Microsoft Outlook Personal Storage (PST) bestanden om te zetten. Het geeft u ook een optie om e-mails in andere formaten op te slaan.

De software converteert een compleet OST bestand PST mailbox waaronder inhoud, zoals e-mails, bijlagen, contacten, kalenders, taken en agenda's. U kunt ook emails in n van de volgende formaten opslaan:

- MSG
- EML
- PDF
- HTML
- RTF

Om data van een nieuw, omgezet bestand te kunnen zien, moet je het nieuwe bestand importeren naar MS Outlook.

Stellar OST to PST Converter zorgt ook voor herstel van per ongeluk verwijderde e-mails die je uit de map verwijderde items hebt gehaald. Na het converteren van een OST bestand, toont de software de originele content. Alle mappen van het originele OST bestand worden getoond, samen met hun inhoud in een drie paneel structuur.

### Wat is er Nieuw in Deze Versie?

- Ondersteuning voor MS Office 2016.
- Ondersteuning om de licentie van de geregistreerde software over te dragen naar andere computer.
- Optie om gedeeltelijk gegevens opslaan in demoversie.

### **Belangrijkste Functies:**

- Stelt je in staat berichten in een 3 delig formaat te zien.
- Selectieve conversie van e-mails.
- Zoekoptie om mails sneller te vinden.
- Converteert e-mails, , kalenders, contacten, aantekeningen, taken en agenda's agenda's van OST bestanden.
- Herstelt formatering van RTF en HTML berichten.

- Ondersteunt conversie van versleutelde OST bestanden.
- Geconverteerde mailbox wordt opgeslagen als nieuw PST bestand op alle schrijven (waaronder netwerkschijven) zichtbaar voor de host computer.
- Kan enkele mailberichten opslaan in MSG, EML, RTF, HTML, en PDF formaat.
- Nieuwe GUI kijken en voelen wedstrijden MS Office 2007 / 2010 / 2013 GUI.
- Ondersteuning voor MS Office 2013, 2010 (32 bit en 64 bit versie).
- Verbeterde voorbeeld functie voor kalenders, taken, tijdschriften, en contacten.
- Klik met de rechtermuisknop optie om e-mails te slaan in een van de volgende formaten van voorbeeld gedeelte zelf MSG, EML, RTF, HTML en PDF.
- Optie om gescande e-mails en berichten als per Datum regelen, Van, Aan, Onderwerp, Type, Bijlage, en het belang. U kunt ook regelen het gescande e-mails in de vorm van groepen.

## Installatieprocedure

Voordat u de software installeert, zorgen ervoor dat uw systeem voldoet aan de minimale systeemvereisten.

## Minimum Systeemvereisten:

- **Processor**: Pentium Class
- Besturingssysteem: Windows 10 / Windows 8 / Windows 7 / Windows Vista / Windows XP
- **Memory**: 512 MB
- Harde Schijf: 50 MB vrije ruimte
- **MS Outlook**: 2016 / 2013 / 2010 / 2007 / 2003 / 2002 (XP) / 2000
- Internet Explorer: Versie 6.0 en hoger

### Om de software te installeren:

- 1. Double-klik **StellarOSTtoPSTConverter.exe** executable bestand om de installatie te starten. **Set-up Stellar OST to PST Converter** dialoogvenster verschijnt.
- 2. Klik Volgende. Dialoogvenster Licentieovereenkomst wordt weergegeven.
- 3. Kies Ik ga akkoord met de overeenkomst optie. **Volgende** knop wordt ingeschakeld. Klik **Volgende**. Kies **Bestemmingslocatie** dialoogvenster verschijnt.
- 4. Klik **Blader naar** Kies de bestemming pad waar de setup-bestanden worden opgeslagen. Klik **Volgende.** Kies Start **Menu Mappen** dialoogvenster verschijnt.
- 5. Klik **Bladeren** om het pad te bieden voor snelkoppelingen programma's. Klik **Volgende**. Kies **Extra Gemaakt** dialoogvenster verschijnt.
- 6. Kies selectievakjes als per uw keuze. Klik Volgende. Klaar om het dialoogvenster Install verschijnt.
- 7. Controleer uw kiesions. Klik **Terug** als u deze wilt wijzigen. Klik nu op Install om de installatie te starten. Het **Venster installeren** geeft het installatieproces.
- 8. Na voltooiing van de installatie, de voltooiing van de **Stellar OST to PST Converter Setup Wizard** Venster wordt weergegeven. Klik **Voltooien**.

Nota: Start Stellar OST to PST Converter check box om te voorkomen dat de software automatisch start.

## De lancering van de Software

Stellar OST to PST Converter starten in Windows 10:

- Klik op de Stellar OST to PST Converter tegel op het beginscherm. Of,
- Dubbelklik op Stellar OST to PST Converter bureaublad icoon.
- Klik op de Stellar OST to PST Converter tegel op het beginscherm.

Stellar OST to PST Converter starten in Windows 8.1 / 8:

- Klik op de Stellar OST to PST Converter tegel op het beginscherm. Of,
- Dubbelklik op Stellar OST to PST Converter bureaublad icoon.

Stellar OST to PST Converter starten in Windows 7 / Vista / XP:

- Klik Start ->Programma's-> Stellar OST to PST Converter -> Stellar OST to PST Converter. Of,
- Dubbelklik op Stellar OST to PST Converter bureaublad icoon. Of,
- Klik Stellar OST to PST Converter in Snelle start werkbalk.

## Gebruikersinterface

**Stellar OST to PST Converter** heeft een eenvoudige en makkelijk te gebruiken Graphical User Interface (GUI). De GUI van **Stellar OST to PST Converter** lijkt op de GUI van MS Office 2007.

Na het starten van de software, verschijnt het belangrijkste user interface zoals hieronder weergegeven:

| Indust Zen Hulphid | telen Kalvnd | ere, Registrative Help                                                                                                    |                                                                    |       |
|--------------------|--------------|----------------------------------------------------------------------------------------------------|--------------------------------------------------------------------|-------|
| Bedand             |              |                                                                                                    |                                                                    |       |
|                    | 1 D 0        | Selecter Outook Mailton                                                                                                    | (i #                                                               | Datum |
|                    |              | Televise Oracia Maharmetta                                                                                                    |                                                                    |       |
|                    |              | Dr Welerfe Welerfe Leet                                                                                                    | Selector 051 Retard                                                |       |
|                    |              | Tensierd                                                                                                    | Ved OST-distand                                                    |       |
|                    |              | Tentand                                                                                                    | 🖌                                                                  |       |
|                    |              | On de Outliek neiklek (IST) te converteren, vriigt u de terender genoem<br>1. Seincteer de Outlick neiken des ratie Seincteer OST Bestend knot<br>door op de Verd OST-Bestand Vince te Miskon. | de staggen<br>I te kilden of naar het bestand te speken            |       |
|                    |              | 2.4% op de 'Stat' knop on de converse le staten'. Het kan enkele secon<br>converseer, afhankeljk van de gronte van het bestand en de diversitet v                                              | der für unen duren am eien foulieve malition fie<br>an de concette |       |
|                    |              | C                                                                                                    |                                                                    |       |
| olatim             |              |                                                                                                    |                                                                    |       |
| Arri               |              |                                                                                                    |                                                                    |       |
| othes              |              |                                                                                                    |                                                                    |       |
| 10                 |              |                                                                                                    |                                                                    |       |

De gebruikersinterface bevat menu's en knoppen waarmee u toegang tot verschillende featuresof de software met gemak.

Wanneer je begint **Stellar OST to PST Converter**, de **Selecteer Outlook Mailbox** dialoogvenster geopend zoals hieronder weergegeven:

| Selecteer Outlook Mailbox                                                                                                    | *                     |
|----------------------------------------------------------------------------------------------------|-----------------------|
| Selecteer Outlook Malbox(DST) :                                                                                                    |                       |
| D:\alinfo\Alinfo1.ost                                                                                                    | Selecteer OST-Bestand |
| Toestand :                                                                                                    | Vind OST-Beatand      |
| Testand :                                                                                                    | 🖌 3m                  |
| Om de Outlook malibox (DST) te conveteren, volgt u de hieronder genoemde stappen:                                                                                                    |                       |
| <ol> <li>Selecteer de Outlook malibox door op de "Selecteer OST-Bestand" knop te klikken of naar het bestand t<br/>door op de "Vind OST-Bestand" knop te klikken.</li> </ol>                        | e zoeken              |
| 2.Kik op de Statt-knop om de convensie te starten. Het kan enkele seconden tot uren duren om een foutie<br>converteren, afhankelijk van de grootte van het bestand en de divensteit van de comptie. | ve malbox te          |

Om een OST bestand te selecteren, klik op de **Selecteer Outlook Bestand** knop. Selecteer het OST bestand dat geconverteerd moet worden en klik op Start om het proces van conversie aan te laten vangen.

**Stellar OST to PST Converter** kunt u ook zoeken naar OST-bestanden,voor het geval u niet de locatie van het OST-bestanden te kennen, die u wilt converteren. Klik op **Vinden OST-bestand** knop, zoeken Mailbox dialoogvenster geopend. Gebruik Kijk in het station waarin u wilt zoeken OST-bestanden op te geven, en klik vervolgens op **Start** om te zoeken naar bestanden.

**Nota**: Selecteer Outlook Mailbox dialoogvenster kan ook door het selecteren Selecteer Outlook mailbox in het menu Bestand te openen.

## Menu's

## Bestand

### **Selecteer Outlook Mailbox**

Opent **Selecteer Outlook Mailbox** dialoog box, gebruik wat u kunt kiezen / zoeken naar PST bestanden.

### Geconverteerde Bestand Opslaan

Slaat het PST bestand op de gespecificeerde locatie op.

### Vind Bericht

Gebruik deze optie om bepaalde emails en berichten te zoeken van de lijst van gescande emails.

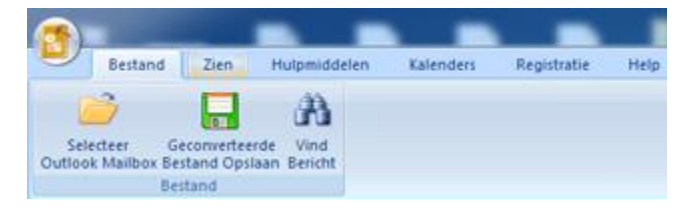

**Bestand Menu** 

### Zien

### Wisselen leesvenster

Gebruik deze optie om te switchen tussen horizontale en verticaal beelden van het leespaneel.

### Log Report

Gebruik deze optie om het log report te zien.

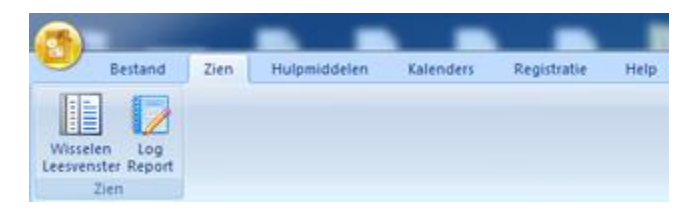

Zien Menu

### Hulpmiddelen

### **Update Wizard**

Gebruik deze optie om je software bij te werken.

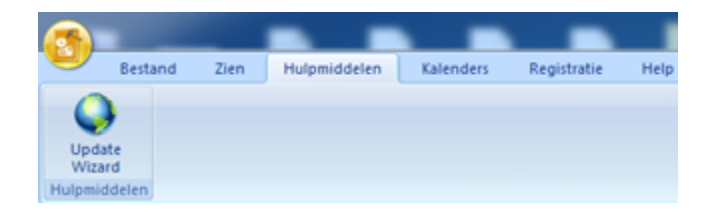

Hulpmiddelen Menu

## Kalenders

#### Dag

Gebruik deze optie om alle inschrijving van een bepaalde dag van de lijst van gescande mails op te geven.

#### Werkweek

Gebruik deze optie om alle inschrijving van een werkweek (van maandag tot en met vrijdag) op te geven.

#### Week

Gebruik deze optie om alle inschrijving van een week (van maandag t/m zondag) op te geven.

#### Maand

Gebruik deze optie om alle inschrijving van een bepaalde maand op te geven.

#### GaNaar

Gebruik deze optie om alle inschrijving van de huidige datum of van een bepaalde datum op te geven.

### Registratie

#### Registreren

Gebruik deze optie om de software te registreren na aankoop van het product.

#### Licentie overdragen

Gebruik deze optie om de licentie van de geregistreerde software over te dragen naar andere computer.

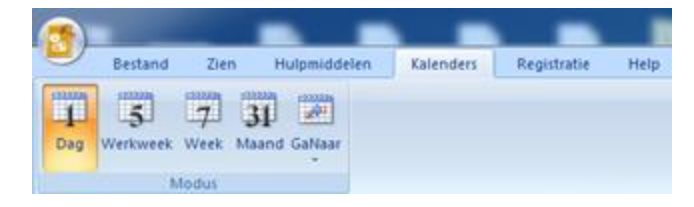

### **Kalenders Menu**

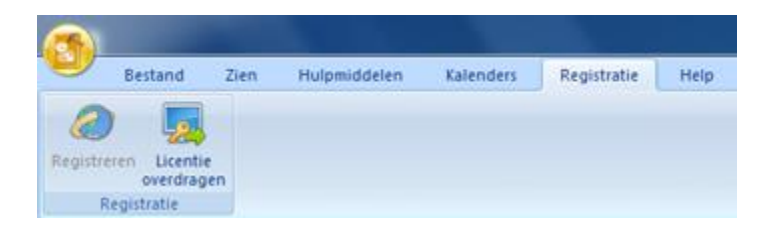

**Registratie Menu** 

### Help

#### Help-onderwerpen

Gebruik deze optie om de hulp handleiding van de software te openen.

#### Orde

Gebruik deze optie om **Stellar OST to PST Converter** kopen.

#### Ondersteuning

Gebruik deze optie om de support pagina van stellarinfo.com bezoeken.

#### Knowledgebase

Gebruik deze optie om de Knowledgebase artikelen van stellarinfo.com bezoeken.

#### Aanvraag

Gebruik deze optie om onderzoek te onderwerpen aan stellarinfo.com

#### Over

Gebruik deze optie voor meer informatie over de software.

#### Stijl

Gebruik deze optie om naar wens te switchen tussen de verschillende thema's van de software. Stellar OST to PST Converter biedt de volgende thema's aan: Office 2007 (Blauw, Zwart, Zilver, Aqua), Office 2010 (Blauw, Zwart, Zilver), en Office 2013 Thema.

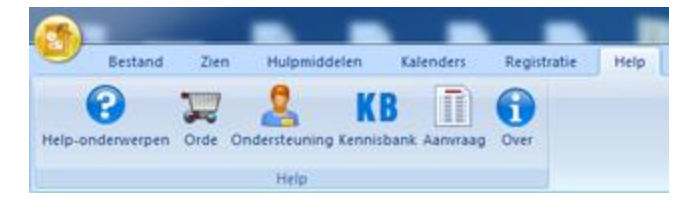

Help Menu

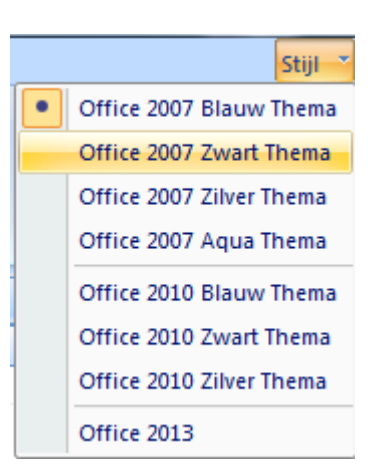

Stijl Menu

## Knoppen

Stellar OST to PST Converter toolbar heeft de volgende knoppen / opties:

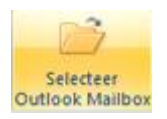

Klik op deze knop om het dialoog scherm van het **Selecteer Outlook Mailbox** bestand te openen.

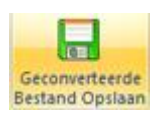

Klik op deze knop om het PST bestand op te slaan op een door jou gekozen locatie.

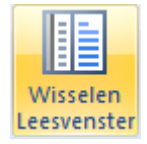

Klik deze knop om tussen horizontal en verticaal beeld van het lees paneel te switchen. Als u op een map in het linkerpaneel klikt, zal standaard het rechterpaneel de details in horizontale kolommen tonen. U kunt **Wisselen leesvenster** ikoon aanklikken om de positie van de verticale kolommen te wijzigen.

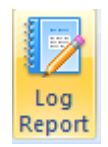

Klik op deze knop om het Log Report, dat details van het conversieproces bevat, te bekijken.

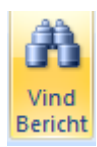

Klik deze knop om **Vind bericht** dialoog box te openen, zoek naar bepaalde emails d.m.v. email van afzender, ontvanger, onderwerp of datum.

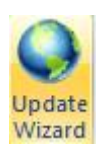

Klik deze knop om je software bij te werken. Gebruik deze optie om te zoeken naar zowel grote als kleine versies van de software.

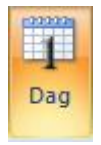

Klik deze knop om alle inschrijving van een bepaalde Dag uit de lijst van gescande emails te zien.

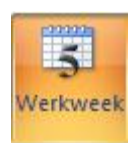

Klik deze knop om alle inschrijving van een Werkweek (van maandag t/m vrijdag) te zien.

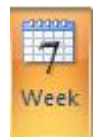

Klik deze knop om alle inschrijving van een Week (van maandag t/m zondag) te zien.

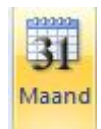

Klik deze knop om alle inschrijving van een bepaalde Maand te zien.

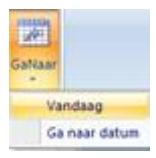

Klik deze knop om alle inschrijving van de dag van Vandaag te zien.

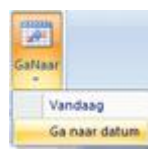

Klik deze knop om alle inschrijving van een bepaalde dag te zien (elke dag met uitzondering de dag van vandaag).

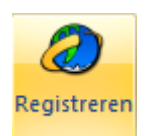

Klik deze knop om de software te **Registreren** na aankoop.

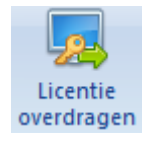

Klik deze knop om de licentie van de geregistreerde software over te dragen naar andere computer.

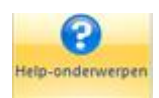

Klik deze knop om de handleiding van Stellar OST to PST Converter te openen.

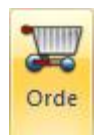

Klik deze knop om de software aan te schaffen.

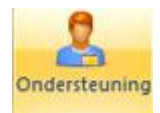

Klik deze knop om **Stellar Information Technology Private Limited's** online support website te openen.

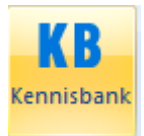

Klik deze knop om naar de Knowledgebase artikelen van stellarinfo.com te gaan.

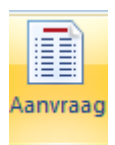

Klik deze knop om informatie aan te vragen bij stellarinfo.com

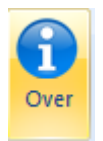

Klik deze knop voor meer informatie **Over** de software.

## **De Software bestellen**

Voor meer informatie over Stellar OST to PST Converter, klik hier.

Om de software online te kopen, kunt u terecht op http://www.stellarinfo.com/nl/koop.php?NLID=21

U kunt ook op de **Orde** ikoon klikken in **Help Menu** op de **Menu Bar** om de software online aan te schaffen.

Selecteer een van de methoden om de software aan te schaffen.

Als de order bevestigd is, ontvangt u een serienummer via email, wat u moet gebruiken om de software te activeren.

## **De Software Registreren**

De demoversie is alleen voor evaluatie en moet uiteindelijk worden geregistreerd om de volledige functionaliteit van de software te kunnen gebruiken. De software kan worden geregistreerd met behulp van de licentiecode die u via e-mail ontvangt na aankoop van de software.

### Om de software te registreren:

- 1. Voer de demoversie van Stellar OST to PST Converter software uit.
- 2. In het menu **Registratie** klikt u op de optie **Registeren**. Het *venster Registreren* wordt zoals hieronder weergegeven.

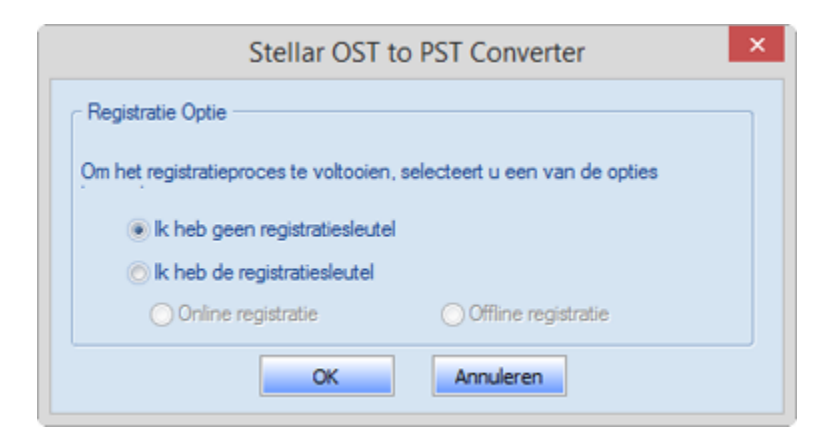

3. Kies '**Ik heb geen registratiesleute**l' (gebruik deze optie als u het product niet hebt gekocht) of selecteer '**Ik heb de registratiesleute**l' (gebruik deze optie als u het product al hebt gekocht).

### Volg de onderstaande stappen om de software te registreren zonder een licentiecode:

- 1. Selecteer in het *venster Registeren* de optie '**Ik heb geen registratiesleutel**'. Klik op **OK** om online te gaan en het product te kopen.
- 2. Zodra de bestelling wordt bevestigd, zal een licentiecode naar de e-mail worden gestuurd die u tijdens de aankoop hebt gebruikt.
- 3. Typ in het *venster Registeren* de **licentiecode** en klik op de knop **Registeren** (zorg dat u een actieve internetverbinding hebt).

|                                                          | Registeren                                                                              |                                       |
|----------------------------------------------------------|-----------------------------------------------------------------------------------------|---------------------------------------|
| Voer de Registration<br>maakt automatisch                | ecode in en klik op de knop 'Registeren'<br>i verbinding met de server om het produ     | . Het programma<br>ct te registreren. |
| Registratiecode:                                         | XXXX-XXXX-XXXX-XXXX-XXXXX                                                               | Registeren                            |
| Opmerking: Zorg o<br>activeren.                          | lat u een werkende internetverbinding h                                                 | ebt voor online                       |
| Waar is mijn regist                                      | ratiecode?                                                                              |                                       |
| De Registratiecod                                        | e wordt via onze betalingsgateway naar                                                  | uw e-mail gestuurd,                   |
| nadat u de softwa                                        | re heeft aangeschaft.                                                                   |                                       |
| nadat u de softwa<br>Registratiecode w<br>aankoopgegeven | re heeft aangeschaft.<br>ordt naar hetzelfde emailadres verzonder<br>s heeft opgegeven. | n die u in uw                         |

4. De melding 'Activering met succes voltooid ' wordt weergegeven nadat u het proces hebt voltooid. Klik **OK**.

#### Volg de onderstaande stappen om de software te registreren wanneer u een licentiecode hebt:

- 1. Selecteer in het venster Registeren de optie 'Ik heb de registratiesleutel'.
- 2. U kunt kiezen uit 'Online Registratie' (gebruik deze optie om de software via internet te registreren) of 'Offline Registratie' (gebruik deze optie om de software handmatig/via e-mail te registreren wanneer om welke reden dan ook geen internetverbinding beschikbaar is).
- Online registratie

Online registratie is alleen mogelijk als er een actieve internetverbinding beschikbaar is.

- Om de software online te registreren:
  - 1. In het venster Registeren selecteert u Online registratie. Klik OK.

| Stellar OST                           | to PST Converter ×                |
|---------------------------------------|-----------------------------------|
| Registratie Optie                     |                                   |
| Om het registratieproces te voltooier | n, selecteert u een van de opties |
| 🔘 lk heb geen registratiesleute       | el                                |
| Ik heb de registratiesleutel          |                                   |
| Online registratie                    | Offline registratie               |
| OK                                    | Annuleren                         |

2. Een dialoogvenster **Online registratie** wordt weergegeven.

3. Typ de **Registratiecode** in (ontvangen via e-mail na de aankoop van het product) in het veld van de registratiecode. Klik op **Registeren**.

|                                             | ······································                     | a to rogial ordin   |
|---------------------------------------------|------------------------------------------------------------|---------------------|
| Registratiecode:                            | XXXX-XXXX-XXXX-XXXX                                        | Registeren          |
| Opmerking: Zorg dat<br>activeren.           | u een werkende internetverbinding he                       | ebt voor online     |
| Waar is mijn registrat                      | liecode?                                                   |                     |
| De Registratiecode i<br>nadat u de software | wordt via onze betalingsgateway naar<br>heeft aangeschaft. | uw e-mail gestuurd, |

 De software maakt automatisch verbinding met de licentieserver om de ingevoerde code te controleren. Indien de ingevoerde code geldig is, zal de software met succes worden geregistreerd.

### • Offline registratie

Met offline registratie kunt u het product registreren wanneer uw computer geen internetverbinding heeft.

### • Om de software offline te registreren:

1. In het venster Registeren selecteert u Offline registratie. Klik OK.

| Stellar OST t                          | to PST Converter                 | × |
|----------------------------------------|----------------------------------|---|
| Registratie Optie                      |                                  |   |
| Om het registratieproces te voltooien, | , selecteert u een van de opties |   |
| 🔘 lk heb geen registratiesleutel       | I                                |   |
| Ik heb de registratiesleutel           |                                  |   |
| Online registratie                     | Offline registratie              |   |
| OK                                     | Annuleren                        |   |

2. Het dialoogvenster Offline registratie wordt weergegeven met daarin de Registratie-ID.

| Registeren ×                                                                                                    |                                            |  |
|----------------------------------------------------------------------------------------------------|--------------------------------------------|--|
| U moet de onderstaande 'Registratie ID' sturen naar support@stellarinfo.com<br>om uwr 'Licentiecode' te ontvangen.<br>Als u al uw 'licentiecode' hebt ontvangen, voert u deze in en klikt u op de<br>knop 'Registreren' om het product te registreren. |                                            |  |
| Registratie ID:                                                                                                    | BH2-3AJWJ7I9BW8SRK83-5UFUSW2UZTJDZVNO-455C |  |
| Licentiecode:                                                                                                    |                                            |  |
|                                                                                                    | Annuleren Registeren                       |  |

- 3. Om uw licentiecode te ontvangen die nodig is om de software handmatig te registreren, moet u de genoemde **Registratie ID** mailen naar <u>support@stellarinfo.com</u>.
- 4. Een Licentiecode wordt na het controleren van de registratie-ID en aankoopgegevens door *Stellar Technical Support* naar uw e-mailadres gestuurd.
- 5. Na ontvangst van de licentiecode opent u Stellar OST to PST Converter. Selecteer in het venster Registeren 'lk heb de registratiesleutel'.
- 6. Selecteer Offline registratie en klik op OK.
- 7. Typ de Licentiecode die u via e-mail hebt ontvangen in het veld van de licentiecode.

| Registeren ×                                                                                                    |                                            |  |
|----------------------------------------------------------------------------------------------------|--------------------------------------------|--|
| U moet de onderstaande 'Registratie ID' sturen naar support@stellarinfo.com<br>om uwr 'Licentiecode' te ontvangen.<br>Als u al uw 'licentiecode' hebt ontvangen, voert u deze in en klikt u op de<br>knop 'Registreren' om het product te registreren. |                                            |  |
| Registratie ID:                                                                                                    | BH2-3AJWJ7I9BW8SRK83-5UFUSW2UZTJDZVNO-455C |  |
| Licentiecode:                                                                                                    | xxxxxxxxxxxxxxxxxxxxxxxxxxxxxxxxxxxxxx     |  |
| Annuleren Registeren                                                                                                    |                                            |  |

8. Klik op **Registreren** om de software te activeren. Een bevestigingsbericht wordt weergegeven als er een geldige code is ingevoerd. Klik **OK** 

## Licentie overdragen

**Stellar Phoenix Outlook PST Repair** stelt u in staat om de licentie van de geregistreerde software over te dragen naar een andere computer waarop u de software met volledige functionaliteit wilt uitvoeren. Met deze bewerking wordt het product op uw huidige computer gedeactiveerd, zodat het kan worden geactiveerd op de nieuwe computer.

Om een softwarelicentie van de ene naar de andere computer over te dragen, volgt u de specifieke stappen hieronder:

### Op doelcomputer:

- 1. Draai de demoversie van de software.
- 2. Klik op **Registreren** in het menu **Registratie** op de menubalk. Een nieuw dialoogvenster wordt weergegeven.
- 3. In het venster Registeren selecteert u Offline registratie. Klik OK.
- 4. Het dialoogvenster Offline registratie wordt weergegeven met daarin de Registratie ID.

| Registeren ×                                                                                                    |                                            |  |
|----------------------------------------------------------------------------------------------------|--------------------------------------------|--|
| U moet de onderstaande 'Registratie ID' sturen naar support@stellarinfo.com<br>om uwr 'Licentiecode' te ontvangen.<br>Als u al uw 'licentiecode' hebt ontvangen, voert u deze in en klikt u op de<br>knop 'Registreren' om het product te registreren. |                                            |  |
| Registratie ID:                                                                                                    | BH2-3AJWJ7I9BW8SRK83-5UFUSW2UZTJDZVNO-455C |  |
| Licentiecode:                                                                                                    |                                            |  |
|                                                                                                    | Annuleren Registeren                       |  |

Op broncomputer:

- 1. Draai geregistreerde versie van de Stellar Phoenix Outlook PST Repair software.
- 2. In het menu Registratie op de menubalk klikt u op Licentie overdragen.

| Licentie overdragen ×                                                                                                    |  |  |
|----------------------------------------------------------------------------------------------------|--|--|
| Om de licentie van het programma over te dragen, kopieert u de Registratie ID<br>van de doelcomputer en plak het hieronder. Klik op "Overdragen naar" om een<br>Licentiecode te genereren die in de doelcomputer moet moet worden geplakt. |  |  |
| Registratie ID:                                                                                                    |  |  |
| Licentiecode:                                                                                                    |  |  |
| Klik hier om meer te weten te komen over de stappen die u moet uitvoeren<br>om de licentie naar een andere computer over te dragen.                                                                                                    |  |  |
| Opslaan naar bestand Overdragen naar Annuleren                                                                                                    |  |  |

- 3. Kopie er de **Registratie ID** die wordt weergegeven op de doelcomputer in het veld van de registratie ID op de broncomputer.
- 4. Om uw Licentiecode te krijgen, klikt u op **Transfer op** de broncomputer. Hiermee wordt een licentiecode gegenereerd.

| Licentie overdragen ×                                                                                                    |                                           |  |
|----------------------------------------------------------------------------------------------------|-------------------------------------------|--|
| Om de licentie van het programma over te dragen, kopieert u de Registratie ID<br>van de doelcomputer en plak het hieronder. Klik op "Overdragen naar" om een<br>Licentiecode te genereren die in de doelcomputer moet worden geplakt. |                                           |  |
| Registratie ID:                                                                                                    | H2-3AJWJ7I9BW8SRK83-5UFUSW2UZTJDZVNO-95E7 |  |
| Licentiecode:                                                                                                    | x0000000000000000000000000000000000000    |  |
| Klik hier om meer te weten te komen over de stappen die u moet uitvoeren<br>om de licentie naar een andere computer over te dragen.                                                                                                   |                                           |  |
| Opslaan naar bestand Overdragen naar Annuleren                                                                                                    |                                           |  |

- U kunt ook de gegenereerde licentiecode op de broncomputer opslaan. Klik op de knop Opslaan naar bestand om de Registratie ID en de licentiecode op te slaan. In het dialoogvenster Bladeren naar map selecteert u de locatie waar u de gegevens wilt opslaan. Klik OK.
- 6. De melding '*Licentiesleutel is opgeslagen*' wordt weergegeven nadat u het proces hebt opgeslagen. Klik **OK**.

Hiermee wordt het product op de broncomputer gedeactiveerd en kunt u de software niet meer gebruiken op deze computer.

## Op doelcomputer:

1. Typ de **Licentiecode** die u op de broncomputer hebt gegenereerd in het daarvoor bestemde veld van de licentiecode.

| Registeren ×                                                                                                    |                                            |  |
|----------------------------------------------------------------------------------------------------|--------------------------------------------|--|
| U moet de onderstaande 'Registratie ID' sturen naar support@stellarinfo.com<br>om uwr 'Licentiecode' te ontvangen.<br>Als u al uw 'licentiecode' hebt ontvangen, voert u deze in en klikt u op de<br>knop 'Registreren' om het product te registreren. |                                            |  |
| Registratie ID:                                                                                                    | BH2-3AJWJ7I9BW8SRK83-5UFUSW2UZTJDZVNO-455C |  |
| Licentiecode:                                                                                                    | xxxxxxxxxxxxxxxxxxxxxxxxxxxxxxxxxxxxxx     |  |
|                                                                                                    | Annuleren Registeren                       |  |

- 2. Klik op **Registreren** om het activerings proces te voltooien.
- 3. De melding '*Activering met succes voltooid* ' wordt weergegeven nadat u het proces hebt voltooid. Klik **OK**.

## **De Software Updaten**

Stellar geeft periodieke software-updates uit voor **Stellar OST to PST Converter** software. U kunt de software updaten om het up-to-date te houden. Deze updates kunnen een nieuwe functionaliteit, functie, dienst, of alle andere informatie die de software kan verbeteren, toevoegen. Update optie van de applicatie kan controleren op nieuwe updates. Het controleert zowel de nieuwste kleine en grote versies die online beschikbaar zijn. Je kunt kleine versies eenvoudig downloaden via de **Update Wizard**. De grote versie, indien beschikbaar, moet echter worden aangeschaft. Tijdens het bijwerken van de software is het aanbevolen om alle geopende programma's af te sluiten. Let wel: De demo versie van de software kan niet worden bijgewerkt.

## Stellar OST to PST Converter Updaten:

- 1. Ga naar Hulpmiddelen optie in Menu Bar. Klik Update Wizard.
- 2. **Stellar Phoenix Update Wizard** venster zal openen. Klik **Volgende**. De Wizard zal naar de nieuwste updates zoeken, en als het nieuwe updates vindt, zal er een venster opengaan dat beschik waarheid aangeeft.
- 3. Klik **Volgende** en de software zal de bestanden van de update server downloaden. Als de procedure voltooid is, zal de software upgraden naar de laatste versie.

## Live Update kan niet gebeuren als gevolg van volgende redenen:

- Internet verbinding mislukt
- Updates zijn niet beschikbaar

**Nota**: Als een grote versie beschikbaar is, moet u de software te kopen om het te upgraden.

## **Stellar Ondersteuning**

Onze **Technische** Ondersteuninsdeskundigen hebben oplossingen voor al je vragen m.b.t. de **Stellar** Producten.

Bel ons of Ga oline naar onze ondersteunende afdeling op http://stellarinfo.com/support/

Voor prijsopgave en bestellingen, klik http://www.stellarinfo.com/nl/koop.php?NLID=21

Chat Live met een Online deskundige op http://www.stellarinfo.com

Zoek in ons uitgebreid Kennisbestand op http://www.stellarinfo.com/support/kb

Dien een verzoek in op http://www.stellarinfo.com/support/enquiry.php

Stuur een e-mail naar Stellar Ondersteuning op <a href="mailto:support@stellarinfo.com">support@stellarinfo.com</a>

| Ondersteuning                                       |                  |  |  |  |  |  |  |
|-----------------------------------------------------|------------------|--|--|--|--|--|--|
| Не                                                  | lpline           |  |  |  |  |  |  |
| Maandag t/mo vrijdag [24 uur per dag]               |                  |  |  |  |  |  |  |
| VS (Gratis-Pre<br>Sales Queries)                    | +1-877-778-6087  |  |  |  |  |  |  |
| VS (Bericht<br>Sales Queries)                       | +1-732-584-2700  |  |  |  |  |  |  |
| VK (Europa)                                         | +44-203-026-5337 |  |  |  |  |  |  |
| Australia &<br>Asia Pacific                         | +61-280-149-899  |  |  |  |  |  |  |
| Nederland Pre<br>& Post<br>Verkoop<br>Ondersteuning | +31-208-111-188  |  |  |  |  |  |  |
| Wereldwijd                                          | +91-124-432-6777 |  |  |  |  |  |  |

Email Bestellingen

## Zoek van OST Bestanden

Stellar OST to PST Converter stelt u in staat naar OST bestanden in uw computer te zoeken. Door gebruik van de Vind Outlook File optie, kunt u OST bestanden zoeken in de drives, folders en subfolders van uw computer. U kunt echter slechts een drive tegelijk selecteren om naar een OST bestand te zoeken.

# Om OST bestanden in drives te vinden:

- 1. In Bestand menu, klik op Selecteer Outlook Mailbox ikoon om Selecteer Outlook Mailbox dialoog box te openen.
- 2. Klik Vind OST Bestand knop. Vind Mailbox dialoog box wordt geopend.
- In Kijk in veld onder Vind Opties sectie, kies de drive waarin u wilt zoeken naar OST bestanden. Klik Start.
- 4. Na het zoeken zal een lijst met gevonden OST bestanden in de geselecteerde drive worden getoond in **Vind Mailbox** dialoog box, in de **Zoek Resultaten** sectie.

| Vi | ind Mailbox      |                         |                 | -             |   |
|----|------------------|-------------------------|-----------------|---------------|---|
|    | Vind Opties      |                         |                 | _             |   |
|    | Kijk in          | C:\                     | 10.             | Start         |   |
|    | Bestandstype     | Outlook-gegevensbestand | (*.OST) •       | Stop          |   |
|    | Zoek submap      | pen                     | Vind in map     |               |   |
|    | Vind Resultaten: |                         | Maat            | Aanoemaakt    | в |
|    | Clines/Philipsis | haplanc.coll            | 1.07(GB)        | Wed Sep 04 16 | v |
|    | •                |                         |                 |               | , |
|    | ОК               | Maak                    | Lijst schoon :: | Annuleren     |   |

Vind OST Bestand Screen

## Om OST bestanden in folders en subfolders te vinden:

- 1. In Bestand menu, klik op Selecteer Outlook Mailbox ikoon om Selecteer Outlook Mailbox dialoog box te openen
- 2. Klik Vind OST Bestand knop. Vind Mailbox dialoog box wordt geopend.
- 3. In Vind Mailbox dialoog box, klik Zoek in de map knop. Blader naar map dialoog box wordt geopend.
- 4. Kies de mappen waarin u wilt zoeken naar OST bestanden. Klik **Start**. Als u ook de submappens in deze mappen wilt doorzoeken, vink dan **Zoek submappen** checkbox aan.
- 5. Als het zoeken voltooid is, wordt de lijst van OST bestanden die gevonden zijn in de geselecteerde drive getoond in **Vind Mailbox** dialoog box, in de **Zoek Resultaten** sectie.

Nota: Klik Mark Lijst schoon knop om zoek resultaten te wissen.

## **Converteer OST bestanden**

Als u de locatie van OST bestanden kent, , dan kun je de locatie direct specificeren en beginnen met het converten van OST bestanden naar PST bestanden . Als u de locatie niet kent, dan kun je zoeken naar een OST bestand door gebruik te maken van de Vinden OST-bestand optie van **Stellar OST to PST Converter** software.

## **OST-bestanden te converteren:**

- 1. Run **de Stellar OST to PST Converter**. In de **Selecteer Outlook Mailbox** dialoog box, selecteer / vind de OST bestanden die je wilt converteren. Klik **Start** om de conversie van het geselecteerde OST bestand te beginnen.
- 2. De tijd benodigd voor conversie hangt af van de grootte van het geselecteerde OST bestand. Je kunt het conversieproces stopzetten door op de **Stop** knop te klikken, deze verschijnt tijdens de conversie van het geselecteerde OST bestand.

| Selecteer Outlook Mailbox                                                                                                    | ×                     |
|----------------------------------------------------------------------------------------------------|-----------------------|
| Selecteer Outlook Malbox(OST) :                                                                                                    |                       |
| Dr. Jalierfo Wilerfo 1. ost                                                                                                    | Selecteer OST-Bestand |
| Toestand :                                                                                                    | Und OST-Bestand       |
| Teestand :                                                                                                    | 🖌 Sant                |
| Om de Outlook malbox (DST) te conveteren, volgt u de hieronder genoemde stappen:                                                                                                    |                       |
| <ol> <li>Selecteer de Outlook malibox door op de "Selecteer OST-Bestand" knop te klikken of naar het bestand t<br/>door op de "Und OST-Bestand" knop te klikken.</li> </ol>                        | le zoeken             |
| 2.1% op de Statf-knop om de conversie te statten. Het kan enkele seconden tot uren duren om een foutie<br>converteren, afhankelijk van de grodte van het bestand en de diversiteit van de comptie. | ve malbox te          |

3. Na voltooiing van het conversieproces, toont het **Stellar OST to PST Converter** applicatie venster het voorbeeld van het OST bestand. Het Gerepareerde bestand, samen met de originele inhoud wordt getoond in de drie paneel structuur.

Alle mappen in de mailbox zullen in het linker panel in een lijst worden gezet, onder de rootnode. Klik op een folder om de emails te zien. Klik op een email om de inhoud te zien. Naast e-mails kunnen ook, kalenders, contacten, aantekeningen en agenda's worden bekeken door te klikken op de respectievelijke mappen of knoppen.

Om tussen de verticaal en horizontale leespanelen te switchen, klik op **Wisselen leesvenster** ikoon in **Beeld Menu**.

- 4. Om het geconverteerde OST bestand op te slaan, klik je op **Sla Geconverteerde Bestand** op knop in **Bestandsmenu**. **Stellar OST to PST Converter** dialoog box wordt geopend. Klik **Bladeren**
- 5. In **Blader naar map** dialoog box, kies de locatie waar u het gerepareerde PST bestand wilt opslaan. Klik **OK**.

| Opslaan als  |       |       |      |       |          |
|--------------|-------|-------|------|-------|----------|
| • PST        | 🔘 MSG | O EML | ORTE | OHTML | O PDF    |
|              |       |       |      |       |          |
| lestenmingsp | ed:   |       |      |       |          |
| D:\alinfo\   |       |       |      |       | Bladeren |
|              |       |       |      |       |          |

6. Het PST bestand zal op de door u aangegeven locatie opgeslagen worden. U dient gerepareerde PST bestand te importeren naar MS Outlook om het te kunnen gebruiken.

**Nota**: Je kunt de scan en het conversieproces individueel stopzetten. Als u de scanprocedure onderbreekt, dan zullen geen bestanden worden geconverteerd. Als u het conversieproces stopzet, worden de bestanden, die geconverteerd waren tot het proces gestopt werd, weergeven. Ook moet MS Outlook gesloten zijn voor het proces van scannen wordt begonnen.

## Een Enkel bericht Zoeken, Bekijken en Opslaan

Vind Bericht

**Stellar OST to PST Converter** staat je toe om een bepaald bericht van het geconverteerde PST bestand te vinden. De software bidet een Vind bericht functie, waarmee u de zoekopdracht kunt verfijnen door middle van verschillende zoekopties. U kunt een bericht direct van het zoekresultaat opslaan in MSG, EML, RTF, HTML of PDF formaat

### Berichten zoeken:

- 1. Klik op **Vind Bericht** ikoon in **Bestand Menu**. **Vind Bericht** dialoog box wordt geopend.
- 2. Geef de zoekcriteria aan in Vind Bericht dialoog box.
  - In Naar veld, geef alle of enkele karakters aan van email id van ontvangers. Sleutelwoorden moeten gescheiden worden door een punt komma (;).
  - In Van veld, geef alle of enkele karakters aan van email id van verzenders. Sleutelwoorden moeten gescheiden worden door een punt komma (;).
  - In Onderwerp veld, geef het onderwerp aan waarnaar u wilt zoeken.
  - Als u wilt zoeken naar emails die op een bepaalde datum verzonden of ontvangen zijn, kies Selecteer Datum Veld checkbox, en kies datum van Datum drop box.
  - 3. Klik **Vind nu** knop om het zoeken te starten.

#### Voer zoekonteria in om mals te zoeken. Je kunt meerdere waarden van parameters invoeren door komma's of puntkomma's te gebruiken als scheiders. Een rechterklik op een mal in de lijst in het resultstenpaneel staat je toe het op te slaan als 'MSG', 'EML', 'RTF', 'HTML eo PDF' Zoek voor berichten Nair Vind nut Var Onde Selecteer Datum Veld Detire Friday , September 13, 2013 Totaal aantal 49 bericht (en) gevonden 8 Onderwerp Datum In Map Van Naar 09/20/07 16 Opslaan als MSG Include Apres has inspected 09/21/07 12 Section in a high largest a Opslaan als EML Name Income Re: Deployee 09/24/07 15 -09/24/07 17 Sector Area ... Appinged's. **Opslaan als RTF** 09/26/07 11 latest former hap in get a Radial Arrests and and the 09/26/07 14 Opsiaan als HTML --Table Areas and other 09/27/07 11 Ooslaan als PDF 09/27/07 15 Lorisof Kana 10000 -April Array ing lumma 10/03/07 11:22 Sent Dens 10/04/07 10:31... Sent Items **Table** And in case Part Articulture . 10/05/07 10:05... Sent Items nes I. -----0.00 Los August 10/05/07 11:33... -Talk of a Talk Sent Items

### Vind bericht

### Berichten bekijken:

- 1. Als de zoekopdracht voltooid is, wordt een lijst emails die met de zoekopdracht overeenkomen getoond.
- 2. Dubbelklik op een email om hem in een nieuw venster te openen.

## Berichten opslaan:

- Om een bericht uit de resultatenlijst op te slaan, klik er met de rechtermuis op en:
  - Kies **Opslaan als MSG** om het bericht in MSG-formaat op te slaan.
  - Kies **Opslaan als EML** om het bericht in EML-formaat.
  - Kies **Opslaan als RTF** om het bericht in RTF-formaat.
  - Kies **Opslaan als HTML** om het bericht in HTML-formaat.
  - Kies **Opslaan als PDF** om het bericht in EML-formaat..

U moet het bericht PST bestand te importeren in MS Outlook om het te kunnen zien.

## **Rangschik Gescande Emails**

**Stellar OST to PST Converter** staat je toe om geconverteerde e-mails te ordenen als per Datum, Van, Naar, Onderwerp, Type, Bijlage, en Belang regelen. Deze functie helpt u om de berichten te sorteren en te ordenen in vooraf gedefinieerd e groepen.

De software biedt zeven vooraf gedefinieerd e, standaard arrangementen die je kunt kiezen. Ze zijn beschikbaar in het deelvenster waarin alle gescande e-mails / berichten.

### Om gescande e-mail en berichten te regelen:

- 1. Run Stellar OST to PST Converter.
- 2. Selecteer het OST bestand, dat geconverteerd moet worden.
- 3. Na het scannen, zal de applicatie alle e-mails van het geconverteerde OST bestand in het voor venster in een lijst zetten.

| 0     | 8   | Van                                                                                                    | Near                    |   | Onderwerp         | Date on          |   |                     |
|-------|-----|----------------------------------------------------------------------------------------------------|-------------------------|---|-------------------|------------------|---|---------------------|
|       |     | coskero 🔎                                                                                                    | goekero                 | P | quekero           | Sorteer op       | 1 | Datum               |
| 8     |     | STOLLAR INFORMATION DY                                                                                                    | the approxident and the |   | Fanla             | 7/9/2007 3:39 Pt | 6 | Van                 |
|       |     | Accounts                                                                                                    | Non-Agenval             |   | Te Account Number | 7/10/2007 3:11 P | s | Naar                |
|       |     |                                                                                                    |                         |   |                   |                  |   | Onderwerp           |
|       |     |                                                                                                    |                         |   |                   |                  |   | Type                |
|       |     |                                                                                                    |                         |   |                   |                  |   | Rilane              |
|       |     |                                                                                                    |                         |   |                   |                  |   | Bulana .            |
|       |     |                                                                                                    |                         |   |                   |                  | 1 | beang               |
| Onder | w.c | nge Paysip                                                                                                    |                         |   |                   |                  |   | Weergeef in Groepen |
| Vanc  |     | PELA MONITON SYSTEM                                                                                                    | 6.70                    |   |                   |                  | - |                     |
| Naar  |     | and detection of the second second se |                         |   |                   |                  |   |                     |

4. Klik met de rechtermuisknop op de e-rooster kolomkoppen en je zult het op **optie Sorteer** krijgen.

5. Selecteer een van de volgende eigenschappen van de **Sorteer op lijst** om een lijst van de e-mails als per de gekozen criteria:

- o Datum
- o Van
- o Naar
- o Onderwerp
- Type
- o Bijlage
- o Belang
- Weergeef in Groepen

Zoek e-mails optie bij post raster

U kunt zoeken naar specifieke e-mails van voorbeeldvenster zelf. Zodra het geconverteerde OST bestand in het voorbeeldvenster verschijnt, kun je de zoektekst in de zoekbox van de kolom header voeren om te zoeken naar e-mails in een gegeven kolom. Dit onderzoek wordt uitgevoerd op een enkele kolom.

### Om te zoeken naar e-mails in voorbeeldvenster, volg de stappen hieronder gegeven:

- 1. Run Stellar OST to PST Converter.
- 2. Selecteer het OST bestand, dat geconverteerd moet worden.
- 3. Na het scannen, de applicatie zal alle e-mails, geconverteerd van het OST bestand, in het voorbeeldvenster weergeven.
- 4. Voer zoektekst in elk van post raster zoekvak. U kunt tekst invoeren in Van, Naar, Onderwerp en Datum mail rasterkolom alleen headers.

| 1 | 0 0 | 9 Van             |   | Naar        |   | Onderwerp         |                         |   | Datum             |   |
|---|-----|-------------------|---|-------------|---|-------------------|-------------------------|---|-------------------|---|
|   |     | <zoeken></zoeken> | Q | (zoeken)    | Q | <zoeken></zoeken> |                         | Q | <zoeken></zoeken> | P |
| 8 |     | Are Texas         |   | New Agenvel |   | Fw: Regarding Av  | ditions to Email Policy | y | 6/29/2007 6:16 PM | 1 |

5. De applicatie zal alle e-mails en berichten die aan de zoekcriteria tonen.

## **Importeer PST bestand in MS Outlook**

## Om een PST bestand in Microsoft Outlook 2016 / 2013 te importeren:

- 1. Open Microsoft Outlook. In Bestand Menu, kies Open & Exporteren.
- 2. Selecteer Importeren / Exporteren optie van het rechterdeelvenster.
- 3. Van Import en Export Wizard venster, kies Importeren uit een ander programma of bestand, klik Volgende.
- 4. In Importeer een Bestand dialoog box, kies PST, klik Volgende.
- 5. Klik **Bladeren** om het PST bestand dat geïmporteerd moet worden te vinden. In de opties box, kies de juiste optie. Klik **Volgende**.
- 6. In **Importeren Outlook Data Bestand** dialoog box, kies de folders die in **Microsoft Outlook** geïmporteerd moeten worden. Klik **Eindigen**.

## Om een PST bestand in Microsoft Outlook 2010 te importeren:

- Open Microsoft Outlook. In Bestand Menu, kies Open -> Importeren. (Voor MS Outlook 2013, kies Open en Importeren van Bestand Menu).
- 2. Van Import en Export Wizard venster, kies Importeren uit een ander programma of bestand, klik Volgende.
- 3. In Importeer een Bestand dialoog box, kies PST, klik Volgende.
- 4. Klik **Bladeren** om het PST bestand dat geïmporteerd moet worden te vinden. In de opties box, kies de juiste optie. Klik **Volgende**.
- 5. In **Importeren Outlook Data Bestand** dialoog box, kies de folders die in **Microsoft Outlook** geïmporteerd moeten worden. Klik **Eindigen**.

## Om een PST bestand in Microsoft Outlook 2007 / 2003 te importeren:

- 1. Open Microsoft Outlook. In Bestand menu, kies Import en Export.
- 2. Van Import en Export Wizard venster, kies Importeren uit een ander programma of bestand, klik Volgende.
- 3. In Importeer een Bestand dialoog box, kies PST, klik Volgende.
- 4. Klik **Bladeren** om het PST bestand dat geïmporteerd moet worden te vinden. In de opties box, kies de juiste optie. Klik **Volgende**.

5. In **Importeer Personal Folders** dialoog box, kies de mappens die geïmporteerd moeten worden in **Microsoft Outlook**. Klik **Eindigen**.

## Lees MSG, EML, RTF, HTML en PDF Bestanden

## Om een e-mail opgeslagen als een MSG bestand te lezen:

- 1. Ga naar de locatie waar het MSG bestand is opgeslagen of klik op de link in succes bericht in de dialoog box.
- 2. Dubbelklik om het bestand al seen gewone e-mail in MS Outlook venster te openen.

## Om een e-mail opgeslagen als een EML bestand te lezen:

- 1. Ga naar de locatie waar het EML bestand is opgeslagen of klik op de link in succes bericht in de dialoog box.
- 2. Dubbelklik om het bestand al seen gewone e-mail in MS Outlook venster te openen.

## Om een e-mail opgeslagen als een RTF bestand te lezen::

- 1. Ga naar de locatie waar het RTF bestand is opgeslagen of klik op de link in succes bericht in de dialoog box.
- 2. Dubbelklik om het bestand in Wordpad te openen.

## Om een e-mail opgeslagen als een HTML bestand te lezen:

- 1. Ga naar de locatie waar het HTML bestand is opgeslagen of klik op de link in succes bericht in de dialoog box.
- 2. Dubbelklik om het bestand in je standaard browser te openen

## Om een e-mail opgeslagen als een PDF bestand te lezen:

- 1. Ga naar de locatie waar het PDF bestand is opgeslagen of klik op de link in succes bericht in de dialoog box.
- 2. Dubbelklik om het bestand in een PDF bestandlezer te openen.

## Log Report opslaan

Met **Stellar OST to PST Converter**, je kunt het **Log Report** opslaan om het conversieproces in een later stadium te analyseren.

## Het log report opslaan

- 1. In Beeld menu, kies Log Report.
- 2. In Stellar OST to PST Converter dialoog box, klik Logbestand opslaan

| ype Item E                                                                                                    | Bijlage(s) | Beschrijving                     | Toestand   |   |
|----------------------------------------------------------------------------------------------------|------------|----------------------------------|------------|---|
| talla dell' la Mil Canant                                                                                       |            |                                  |            |   |
| ter locate bedand                                                                                               |            | Dr. Sulliv For Salliv For Salest |            |   |
| can also filed                                                                                                  |            | Weslag, Supported by 10, 2018.   |            |   |
| he .                                                                                                    |            | With Search Public 2             | Geconverte |   |
| tes .                                                                                                    |            | Tax of Parsonal Publics          | Geconverte |   |
| test in the second second second second second second second second second second second second second second s |            | Endedned Texas                   | Geconverte |   |
| hat                                                                                                    |            | initiana .                       | Geconverte |   |
| tas .                                                                                                    |            | lotions.                         | Geconverte |   |
| has .                                                                                                    |            | 100mm                            | Geconverte |   |
| turi in the second second second second second second second second second second second second second second s |            | aller .                          | Geconverte |   |
| has .                                                                                                    |            | -                                | Geconverte |   |
| -                                                                                                    |            | 2-Manuel                         | Geconverte |   |
| -                                                                                                    |            | all to                           | Geconverte |   |
| wide Balland                                                                                                    |            | Part Responding Additions in     | Geconverte |   |
|                                                                                                    |            | Outless                          | Geconverte |   |
| -                                                                                                    |            | Sard Stern                       | Geconverte |   |
| and the ball have                                                                                               |            | Paroleg Roge                     | Geconverte |   |
| wide builded                                                                                                    |            | Pending Roan                     | Geconverte |   |
| wide Parking -                                                                                                  |            | Result and Buge                  | Geconverte |   |
| while Park and                                                                                                  |            | Result of Bage                   | Geconverte |   |
| and it find interio                                                                                             |            | Panding Bugs                     | Geconverte |   |
| wide Malitanti -                                                                                                |            | Buge Lagged in Martin            | Geconverte |   |
| and in the second                                                                                               |            | Repringed a Harts                | Geconverte | 3 |

3. In **Opslaan als** Dialoog doos, geef de locatie aan waar u het log bestand wil opslaan. Klik **Opslaan** 

### Log report wissen:

- 1. Vanuit Zien menu, selecteert Log Report.
- 2. In Stellar OST to PST Converter dialoogvenster, klikt u op Log Wissen.

## Veelgestelde vragen

#### 1. Kan ik OST bestanden in een ander formaat converteren?

**Stellar OST to PST Converter** converteert OST bestanden naar PST mailbox. Je kunt individuele e-mails ook opslaan in MSG, EML, PDF, RTF or HTML formaten.

## 2. Ik ben de path van mijn OST bestand vergeten. Kan ik naar het OST bestand zoeken middells de applicatie?

Natuurlijk, je kunt zoeken naar OST bestanden in een specifieke schijf of map. Klik de Vind OST Bestand optie in de applicatie aan om het OST bestand te lokaliseren.

## 3. Hoeveel tijd heeft de Stellar OST to PST Converter software nodig om een OST bestand naar PST mailbox te converteren?

De scantijd hangt af van het grootte van het OST. Terwijl het loopt, moet je wachten tot het conversieproces voltooid is. Zodra het compleet is, kun je de nieuw aangemaakte PST mailbox op de specifieke locatie opslaan.

#### 4. Ik wil het conversieproces analyseren. Kan ik het log report op een later tijdstip bekijken?

Ja, de applicatie geeft je een optie om het log rapport als een tekstbestand, dat in een later stadium bekeken kan worden, op te slaan.

## 5. Ik heb mijn OST bestand geconverteerd naar PST. Hoe kan ik het importeren in MS Outlook?

Volg alsjeblieft de link voor stappen om een PST bestand te importeren in MS Outlook.

### 6. Wat is een OST-bestand?

Als u Outlook gebruikt als een Exchange Server cliënt en u een PST bestand niet gebruikt om uw data op te slaan (in plaats daar van op de Exchange Server), staat het OST bestand u toe om offline te werken. OST bestand dient essentieel al seen offline kopie van uw data op de Exchange Server. Wanneer u offline werkt, zullen alle aanpassingen die u maakt aan contacten, berichten en andere Outlook items en mappen, voorkomen in de offline opslag. Wanneer u weer online werkt, synchroniseert Outlook de veranderingen tussen offline opslag en uw Exchange Server opslag.

## Juridische kennisgeving

## Auteursrecht

Stellar OST to PST Converter software, bijhorende gebruikershandleiding en documentatie zijn auteursrechtelijk beschermd door Stellar Information Technology Private Limited, met alle rechten voorbehouden. Volgens de auteursrechtelijke bepalingen, kan deze gebruikershandleiding op geen enkele wijze worden verveelvoudigd zonder voorafgaande schriftelijke toestemming van Stellar Information Technology Private Limited. Er is geen aansprakelijkheid voor handhaving octrooi, met in achtneming van het gebruik van de informatie in dit document.

Copyright © Stellar Information Technology Private Limited. Alle rechten voorbehouden.

## **Bewijs van Afstand**

De Informatie in deze handleiding, met inbegrip van maar niet beperkt tot, eventuele productspecificaties is zonder kennisgeving onderhavig aan verandering

STELLAR INFORAMTION TECHNOLOGY PRIVATE LIMITED VERSTREKT GEEN GARANTIE MET BETREKKING TOT DEZE HANDLEIDING OF ENIGE ANDERE INFORMATIE HIERIN EN ZIET HIERBIJ UITDRUKKELIJK AF VAN ALLE GARANTIES VAN VERKOOPBAARHEID OF GESCHIKTHEID VOOR EEN BEPAALD DOEL MET BETREKKING TOT HET VOORGAANDE. STELLAR INFORAMTION TECHNOLOGY PRIVATE LIMITED IS NIET AANSPRAKELIJK VOOR DIRECTE OF INDIRECTE SCHADE DIE HET GEVOLG ZIJN VAN TECHNISCHE OF TYPOGRAFISCHE FOUTEN OF WEGLATINGEN IN DIT DOCUMENT OF VOOR DISCREPANTIES TUSSEN HET PRODUCT EN DE HANDLEIDING. IN GEEN GEVAL IS STELLAR INFORAMTION TECHNOLOGY PRIVATE LIMITED AANSPRAKELIJK VOOR EVENTUELE INCIDENTELE SCHADE, GEVOLGSCHADE OF BIJZONDERE OF MORELE SCHADE, OP GROND VAN VERBINTENIS EN ONRECHTMATIGE DAAD OF ANDERSZINS, ALS GEVOLG VAN OF IN VERBAND MET DEZE HANDLEIDING OF ENIGE ANDERE INFORMATIE HIERIN DAN WEL HET GEBRUIK ERVAN

### Handelsmerken

Stellar OST to PST Converter® is een geregistreerd handelsmerk van Stellar Information Technology Private Limited.

Windows XP®, Windows 2003®, Windows Vista®, Windows 7®, Windows 8®, Windows 10® zijn geregistreerde handelsmerken van Microsoft® Corporation Inc.

Alle Handelsmerken Erkend.

Alle andere merken en productnamen zijn handelsmerken of geregistreerde handelsmerken van hun respectievelijke bedrijven.

## Licentieovereenkomst

### Stellar OST to PST Converter

### Copyright © Stellar Information Technology Private Limited. INDIA

### www.stellarinfo.com

Alle rechten voorbehouden.

Alle hierin genoemde productnamen zijn handelsmerken van hun respectievelijke eigenaars.

Deze licentie is van toepassing op de the standaard licentie van Stellar OST to PST Converter.

### Uw Akkoord met deze Licentie

U dient zorgvuldig de volgende algemene voorwaarden te lezen voordat u deze software installeert of distribueert, tenzij u over een andere door Stellar Information Technology Private Limited ondertekende Licentieovereenkomst beschikt.

Indien u niet akkoord gaat met alle algemene voorwaarden van deze Licentie, kopieer, installeer, verkoop of gebruik dan geen enkel exemplaar van Stellar OST to PST Converter waarin deze Licentie is opgenomen. U kunt u het complete pakket binnen 30 dagen na aankoop ongebruikt terugsturen zonder een activeringscode aan te vragen voor een volledige terugbetaling van uw betaling.

De algemene voorwaarden van deze Licentie beschrijven het toegestane gebruik en de gebruikers van elk Gelicentieerd Exemplaar van Stellar OST to PST Converter. Voor de toepassing van deze Licentie, als u een geldige licentie voor een enkele gebruiker heeft, heeft u het recht om een enkele Gelicentieerd Exemplaar van Stellar OST to PST Converter.te gebruiken. Als u of uw bedrijf beschikt over een geldige licentie voor multi-gebruikers, dan heeft u of uw bedrijf het recht om een maximum aantal, gelijk aan het aantal exemplaren vermeld in de door Stellar uitgegeven documenten bij verlenen van de vergunning, Gelicentieerde Exemplaren van Stellar OST to PST Converter te gebruiken

### Reikwijdte van de Licentie

Elk Gelicentieerd Exemplaar van Stellar OST to PST Converter kan zowel gebruikt worden door een enkele persoon of niet-gelijktijdig door verschillende personen die de zelf geïnstalleerde software op een enkel werkstation gebruiken. Dit is geen licentie voor gelijktijdig gebruik.

Alle rechten van welke aard dan ook in Stellar OST to PST Converter, die niet uitdrukkelijk in deze licentie zijn verleend, worden volledig en uitsluitend voorbehouden aan en door Stellar Information Technology Private Limited. U mag niet verhuren, leasen, wijzigen, vertalen, reverse engineeren, decompileren, demonteren of afgeleide werken creëren op basis van Stellar OST to PST Converter, ook mag u niemand toestemming geven dit te doen. U mag toegang tot Stellar OST to PST Converter niet beschikbaar stellen voor anderen, noch verbinding maken met een servicebureau, applicatie service provider of soortgelijke activiteiten, noch iemand anders toestemming geven dit te doen.

## Garantie Disclaimer en Aansprakelijkheidsbeperkingen

Stellar OST to PST Converter en alle bijbehorende software, bestanden, gegevens en materialen worden gedistribueerd en geleverd 'ZOALS ZE ZIJN' en zonder enige vorm van garantie, expliciet of impliciet. U

erkent dat de procedure voor goede gegevensverwerking voorschrijft dat elk programma, waaronder Stellar OST to PST Converter grondig getest moet worden met niet-kritieke gegevens voordat er van betrouwbaarheid sprake kan zijn en u neemt hierbij het volledige risico voor alle gebruik van de exemplaren van Stellar OST to PST Converter die onder deze licentie vallen. Deze garantie disclaimer vormt een essentieel onderdeel van deze licentie. Bovendien zal Stellar in geen geval u of iemand anders machtigen Stellar OST to PST Converter te gebruiken in applicaties of systemen waar door onvermogen tot uitvoeren redelijkerwijs kan worden verwacht dat dit kan leiden tot aanzienlijk lichamelijk letsel of overlijden. Dergelijk gebruik is geheel op eigen risico en u gaat ermee akkoord Stellar vrij te waren van alle claims of verliezen met betrekking tot een dergelijk ongeoorloofd gebruik.

In geen geval zal Stellar Information Technology Private Limited of haar leveranciers aansprakelijk worden gehouden voor bijzondere, incidentele, indirecte of gevolgschade (inclusief, zonder beperking, schade voor verlies van zakelijke winsten, onderbreking van de bedrijfsvoering, verlies van zakelijke informatie of enig ander geldelijk verlies) als gevolg van het gebruik van of het onvermogen tot gebruik van het software product of de levering ervan of het niet verlenen van ondersteunende diensten, ook als Stellar Information Technology Private Limited op de hoogte is gesteld van de mogelijkheid van dergelijke schade. In ieder geval, zal de volledige aansprakelijkheid van Stellar Information Technology Private Limited volgens elke bepaling beperkt zijn tot het werkelijke bedrag dat door u voor het software product betaald is.

## Algemeen

Deze Licentie is de volledige verklaring van de overeenkomst tussen de partijen betreffende dit onderwerp en vervangt en overschrijft alle andere of eerdere afspraken, bestellingen, overeenkomsten en regelingen. Deze licentie wordt beheerst door de wetten van de staat van Delhi, India. Exclusieve jurisdictie voor alle zaken met betrekking tot deze licentie vallen onder de wetgeving van de staat van Delhi, India en u verleent hierbij toestemming voor dergelijke jurisdictie en locatie. Er is geen derde begunstigde partij voor eventuele door Stellar gedane beloften, verplichtingen of toezeggingen. Elke verklaring van afstand door Stellar van elke schending van deze Licentie door u, zal niet bijdragen aan een verklaring van afstand door Stellar van andere of toekomstige schendingen van dezelfde bepaling of van enige andere bepaling van deze Licentie

Copyright © Stellar Information Technology Private Limited. Alle rechten voorbehouden.

## **Over Stellar**

Stellar Information Technology Private Limited is al meer dan tien jaar een vertrouwde naam op het gebied van Software voor Gegevensherstel en Gegevensbescherming.

Wij bieden het breedste scala aan producten voor Gegevensherstel. Ons assortiment omvat Software voor Gegevensherstel voor bijna alle Besturingssystemen en Bestandsystemen.

## Productlijn:

### Gegevensherstel

Het breedste scala aan software voor gegevensherstel waarmee u uw waardevolle gegevens kunt herstellen als deze verloren zijn geraakt wegens abusievelijk formatteren, virusproblemen, defecten aan software, bestand/directory verwijdering en zelfs sabotage!. <u>Meer info >></u>

#### Bestandsherstel

Het meest uitgebreide assortiment software om bestanden terug te krijgen voor Windows en MS office. Meer info >>

### Email Herstel

Een breed scala aan applicaties voor email herstel, reparatie en - conversie voor MS Outlook, MS Outlook Express en Exchange. Handig in Geval van gegevensverlies deur medelijden Aan E-mail en corruptie van e-mail. <u>Meer info >></u>

### Gegevensbescherming

Hard Drive Data back-up bewaking VOOR Volledige gegevensbescherming Zorgen van crash ENL ras Scala Aan applicatiesbij OM te Gegevensverlies VOOR Komen s in Geval van de harde schijf. <u>Meer info</u>

#### **Gegevens opschonen**

Gegevens opschonen en bestand gum programma kan geselecteerde mappen, groepen van bestanden, hele logische drives, System Traces & Internet sporen te wissen. Zodra de gegevens zijn verwijderd met behulp van Stellar Wipe - Data File gum nut, het is onherstelbaar grenzen van een data recovery software of hulpprogramma. <u>Meer info >></u>

Voor meer informatie over ons, ga naar <u>www.stellarinfo.com</u>